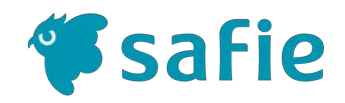

# Safie One 設置マニュアル

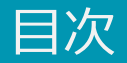

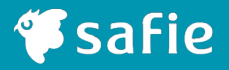

- 1. カメラ、LTEドック仕様 ··· P.2 ~
- 2. カメラ接続パターン ··· P.8 ~
- 3. 簡易設置方法 ··· P.10 ~
- 4. 壁・天井への直付け設置方法 … P. 16 ~
- 5. その他設置方法 … P. 27 ~
- 6. 無線LAN接続事前設定手順
   …
   P. 32 ~

   ※無線LAN接続にて、ご利用される場合のみ

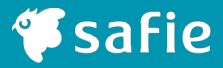

# 1. カメラ、LTEドック仕様

## 🐔 safie

### 1. カメラ仕様

| 外形            | φ76.5×92.5mm                                    | デジタルズーム      | 〇(任意の場所を最大8倍)                                                                                    |
|---------------|-------------------------------------------------|--------------|--------------------------------------------------------------------------------------------------|
| 重量            | 360 g                                           | モーション検知      | 0                                                                                                |
| 画角            | 水平114°垂直60°                                     | 音声検知         | 0                                                                                                |
| F値            | F2.2                                            | LiveView解像度  | 1280×720ピクセル<br>1920×1080ピクセル                                                                    |
| 有効画素数         | 1/2.8型 200万画素<br>(1920×1080)                    | 映像圧縮         | H.264                                                                                            |
| Day & Night機能 | ○<br>(ナイトモード:赤外線LED点<br>灯、赤外カットフィルタオフ、<br>白黒映像) | ホワイトバランス     | ○ (オート)                                                                                          |
| 防水機能          | なし                                              | フリッカー補正      | 0                                                                                                |
| 動作周囲温度        | -10℃~40℃                                        | 映像出力         | 無線LANもしくは<br>有線LANによる画像伝送                                                                        |
| マイク           | ○<br>音量調整可<br>クラウドへの音声配信                        | 無線LAN        | IEEE802.11 ax/ac/a/b/g/n<br>2T2R(2.4GHz+5GHz)<br>有線LANとの同時使用は不可<br>(接続は自動切替)                     |
| スピーカー         | ○ (1W)<br>クラウドからの音声データ再生                        | 無線LAN暗号化方式   | WEP (128/64bit、Open<br>System認証のみ対応)、WPA-<br>PSK (TKIP/AES)、WPA2-PSK<br>(TKIP/AES)、WPA3-Personal |
| カメラ角度調整機構     | 手動                                              | 有線LAN端子 RJ45 | 10BASE-T/100BASE-<br>TX/1000BASE-T                                                               |
| 電源            | AC電源(付属ACアダプタ使用)、<br>PoE-PD(IEEE802.3af) 準拠     | 記録解像度        | 1280×720ピクセル                                                                                     |
| 消費電力          | 15W以下                                           | Bluetooth    | 5.0                                                                                              |
| 画像伝送帯域・速度     | 約1Mbps 30fps(MAX)                               | 消費電流         | 3.0A                                                                                             |

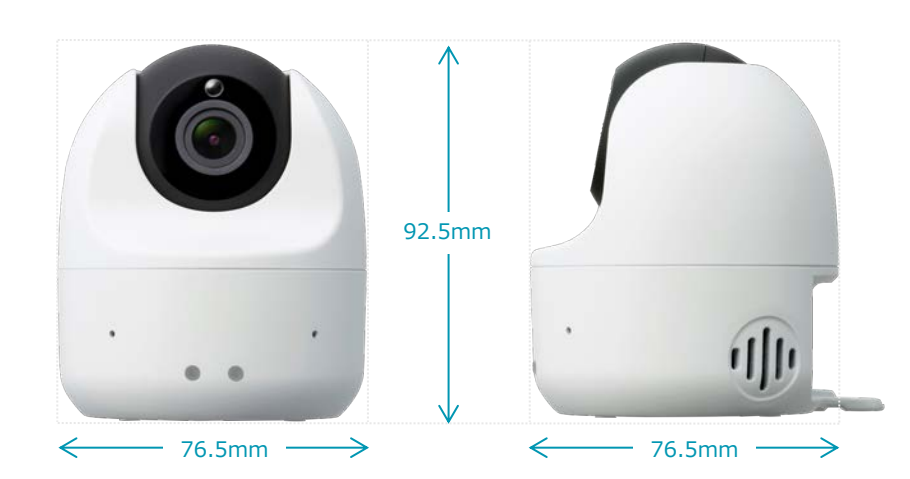

#### 同梱品

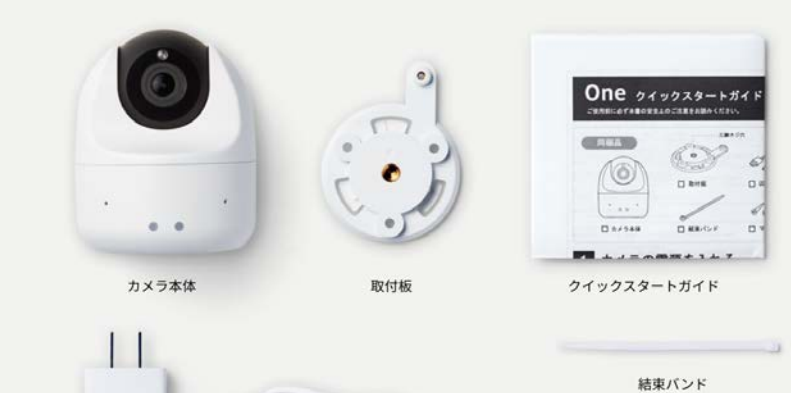

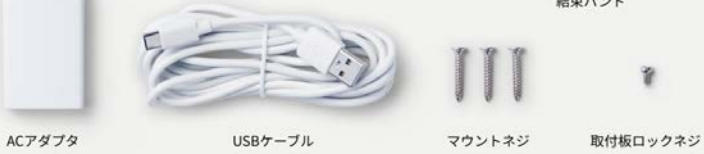

### 1. カメラ仕様

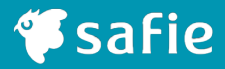

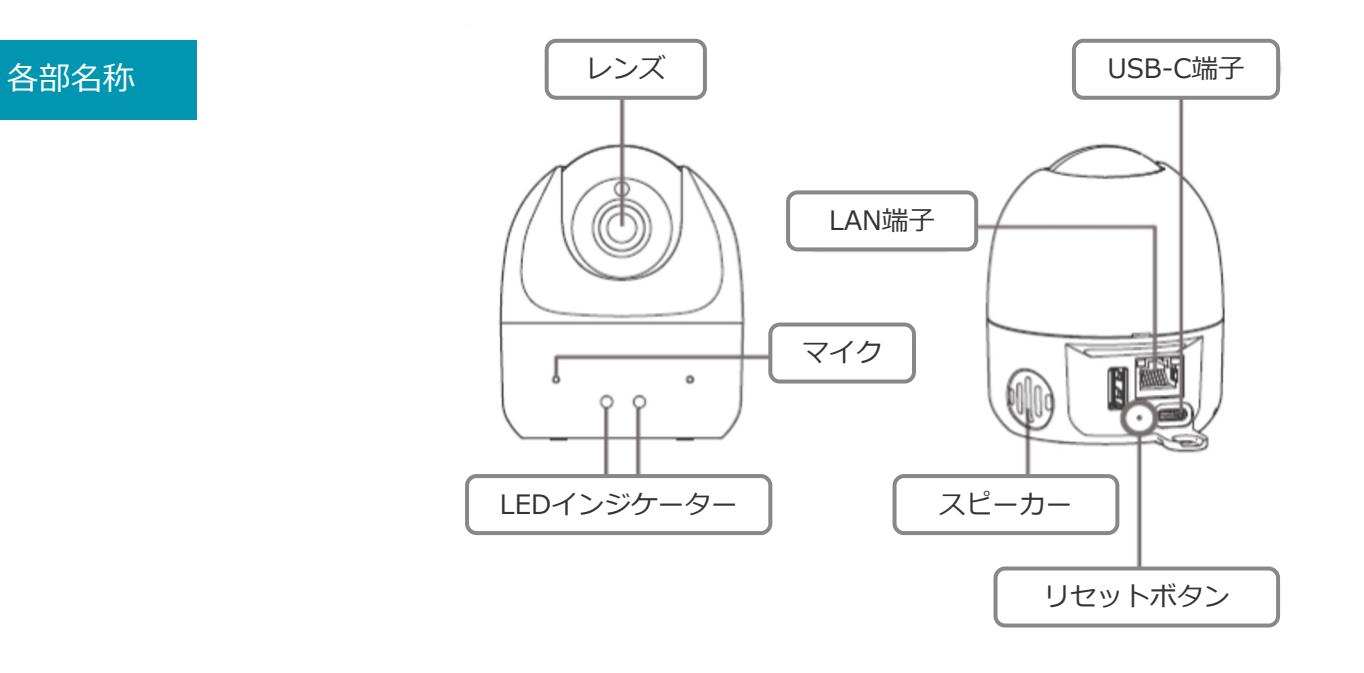

取付板 寸法図

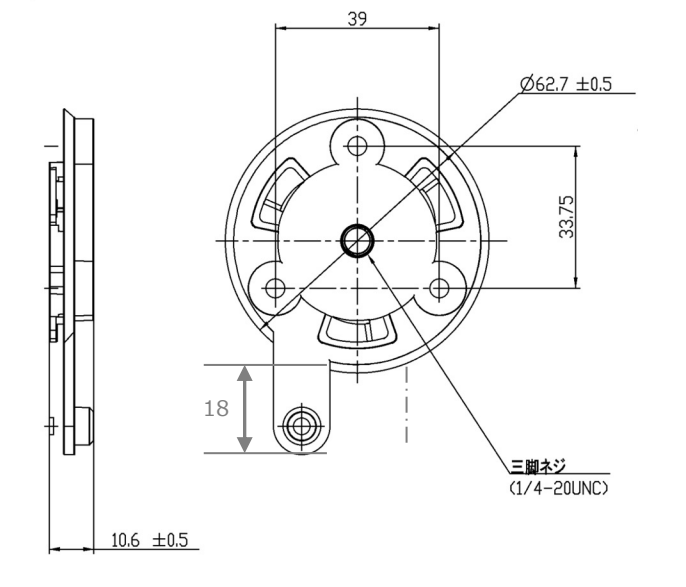

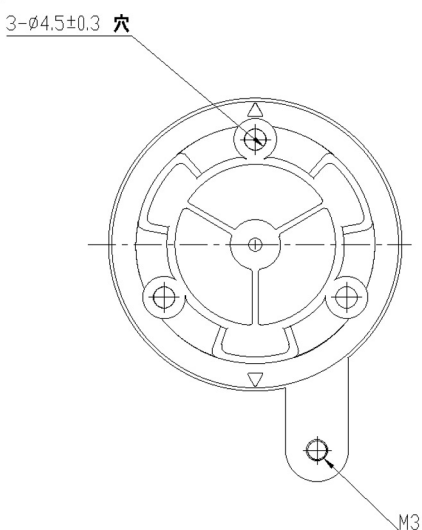

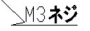

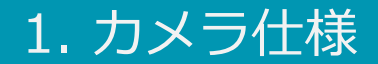

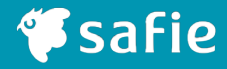

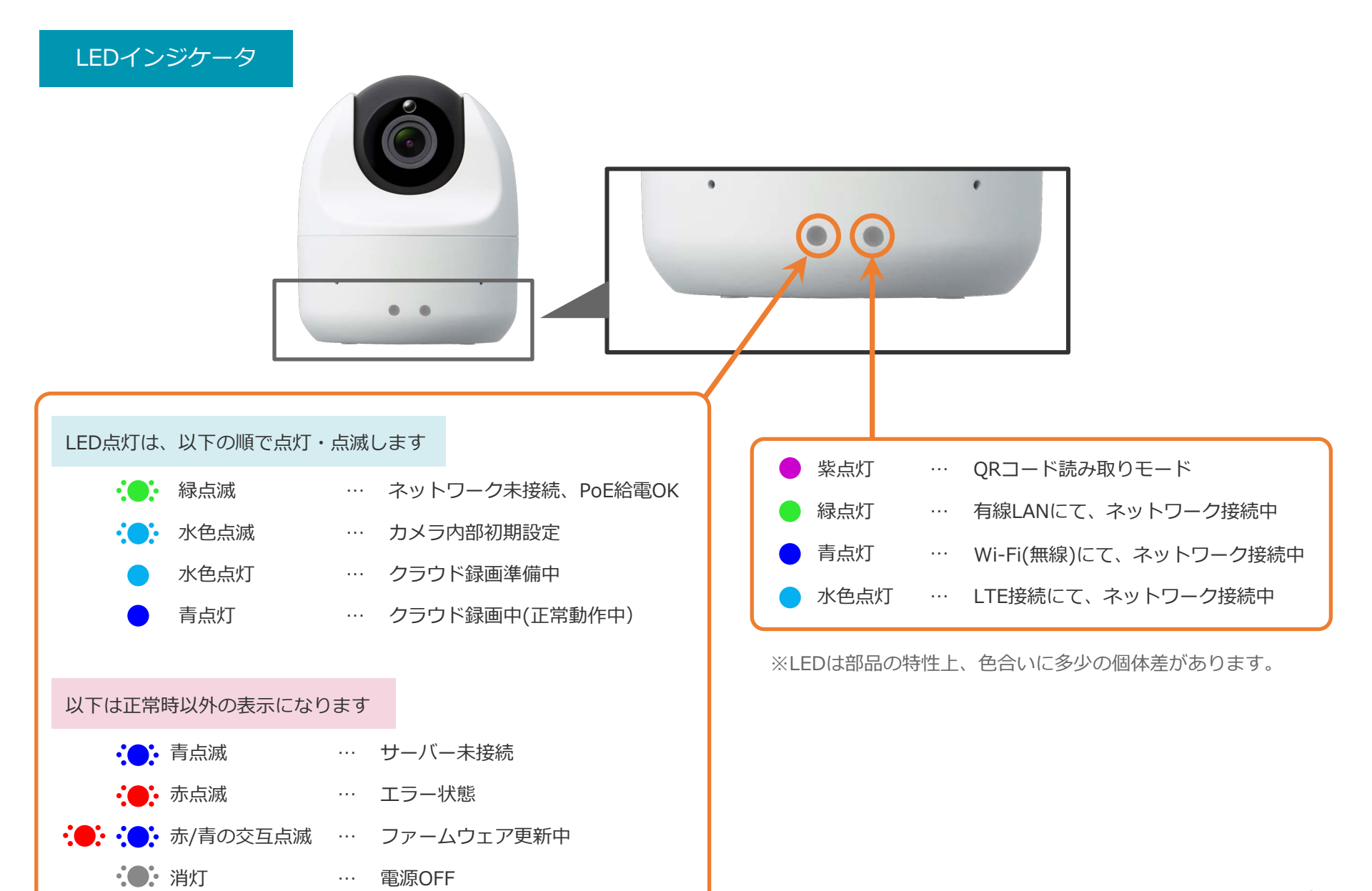

## 1. LTEドック 仕様

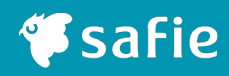

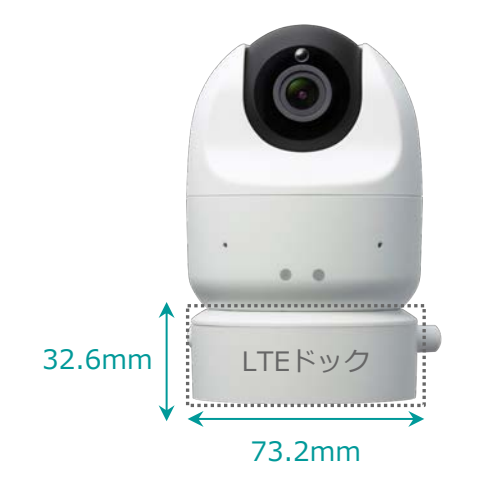

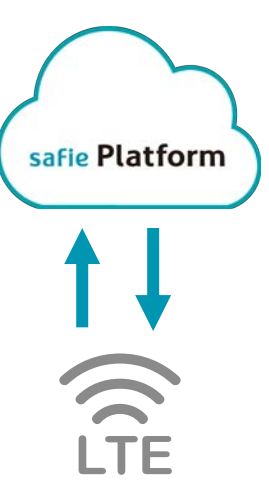

同梱品

取付板と使う場合

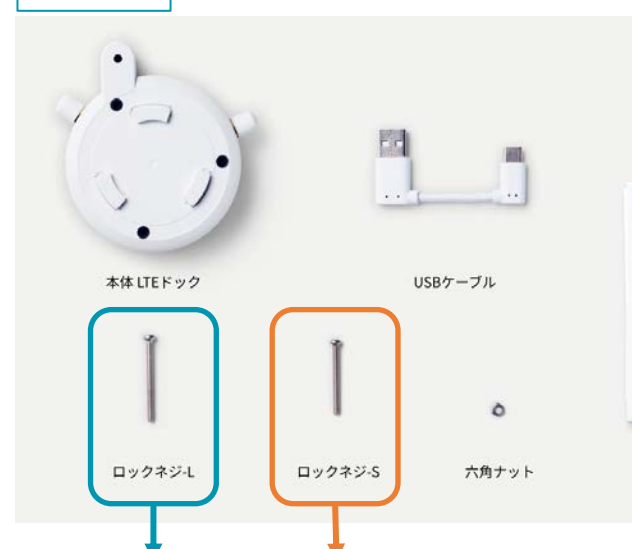

ポン置きの場合

| 21-1-L         | TEDK       | Quick Sta   |
|----------------|------------|-------------|
| C WHEN CONTACT | ALLOCIETIN |             |
| C REEL         |            |             |
| and a          | 5          |             |
| T              | \$         |             |
| □## iRa±y>     | □ 1894-3A  | □.x#7.9 ×   |
| Î              | . Î        | $\bigcirc$  |
| □ nv9#9-5      | 01127854   | 0 24 9229-1 |

クイック・スタート・ガイド

| 外形              | φ73.2×32.6mm                                                | アンテナコネクタ                | SMA x2          |
|-----------------|-------------------------------------------------------------|-------------------------|-----------------|
| 重量              | 75 g                                                        | 消費電力                    | 4.5W以下          |
| 動作周囲温度          | -10℃~40℃                                                    | 防水性能                    | なし              |
| 動作周囲湿度          | 30%~90%RH                                                   | 電気通信事業法                 | 適合              |
| USBコネクタ         | USB Type-C (device)                                         | 電波法                     | 適合              |
| 電源              | DC5V (USB Type-C)                                           | EMI                     | VCCI Class B 準拠 |
| インターネット<br>接続方法 | 3G、4G(LTE)                                                  | 安全性                     | IEC62368-1 準拠   |
| 対応バンド           | 3G : B1/B6/B8/B19<br>4G (LTE) :<br>B1/B3/B8/B18/B19/<br>B26 | RoHS                    | 0               |
| アンテナ方式          | 内蔵アンテナ<br>外部アンテナ<br>(切替式)                                   | NDAA2019<br>Section 889 | 0               |
| スライドスイッチ        | 内蔵アンテナと<br>外部アンテナ切替用                                        |                         |                 |

※LTEドックは別売りとなります。 ご利用にあたり別途LTEプラン契約が必要になります

### 1. LTEドック 仕様

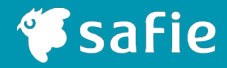

各部名称

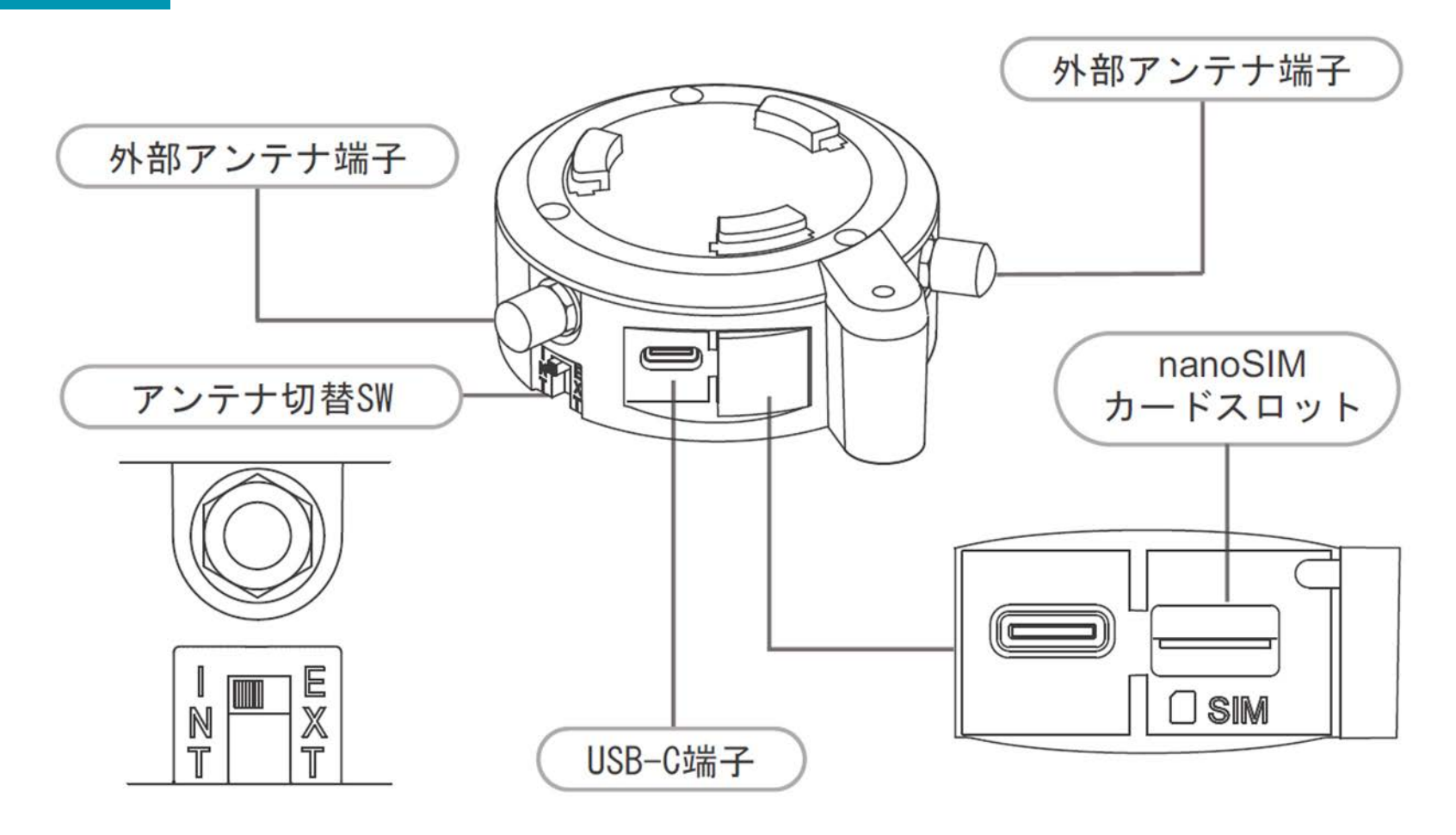

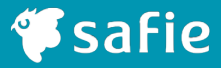

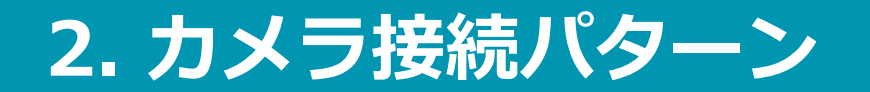

### 2. カメラ接続パターン

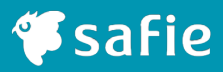

9

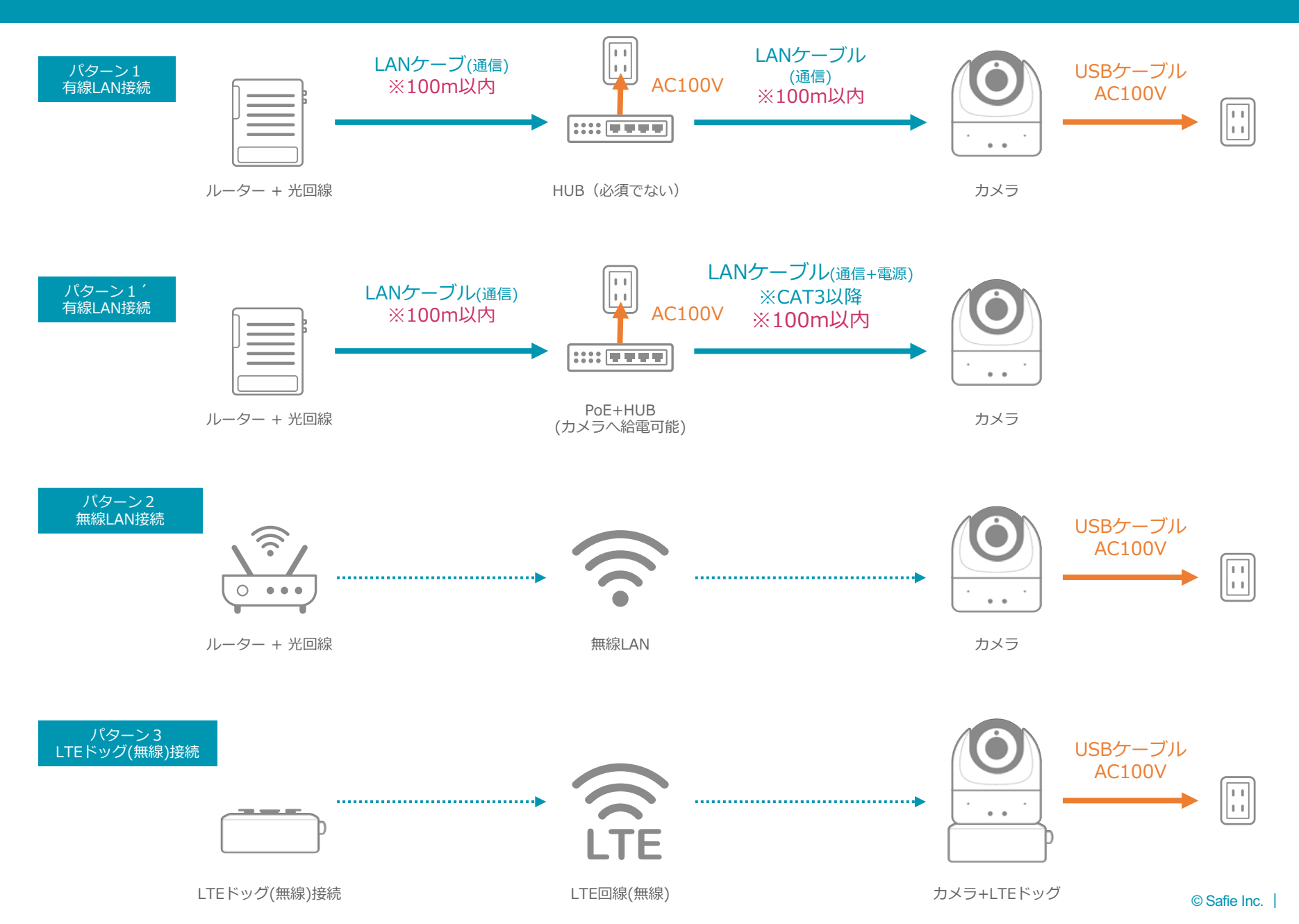

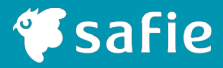

# 3. 簡易設置方法

© Safie Inc. | 10

### 3. 簡易設置方法 1カメラ単体

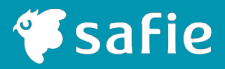

#### 1 任意の場所に置く

- 1. 取付板が付いてないことを確認します。
- 2. 任意の場所に置きます。
- ※ 無線LAN接続の場合32ページ目の 無線LAN事前設定を実施してからカメラの設置を行ってください。
- ※固定されていないので平らな箇所に置いて下さい。

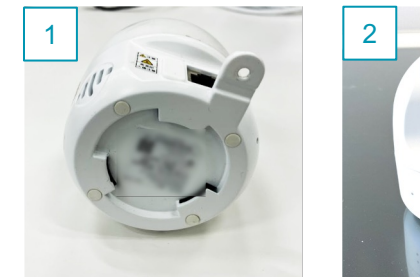

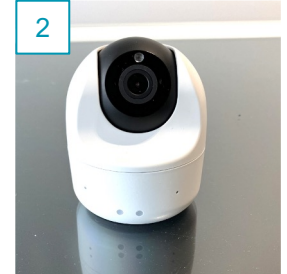

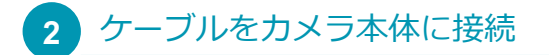

有線LANの場合

RJ45が成端されたLANケーブルを接続します。

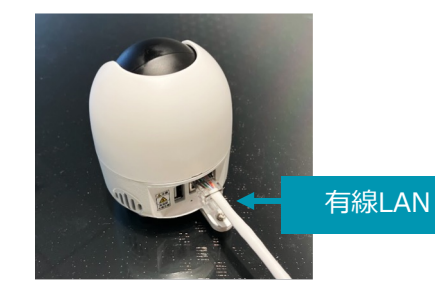

無線LAN接続の場合

#### USBケーブルを接続し、結束バンドで固定します。

※結束バンドの不用な部分はニッパで切断

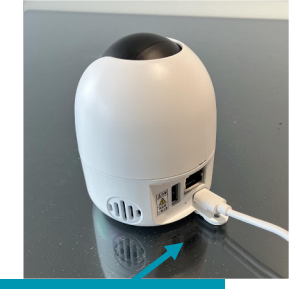

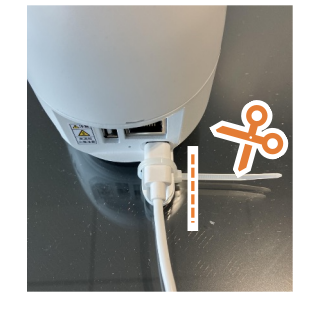

### 3. 簡易設置方法 1カメラ単体

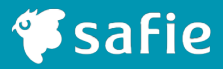

11

#### コンセントを接続し、カメラのLEDを確認 3

AC100V 1. LANケーブルをPoE-HUBに接続し、PoE-HUBをコンセントに接続し 2. カメラのLEDが正常に青色に点灯しているか確認します。 ルーター + 光回線

無線LAN接続の場合

有線LAN接続の場合

ます。

- 1. ACアダプターをコンセントに接続し、USBケーブルをカメラに接続し ます。
- 2. カメラのLEDが正常に青色に点灯しているか確認します。

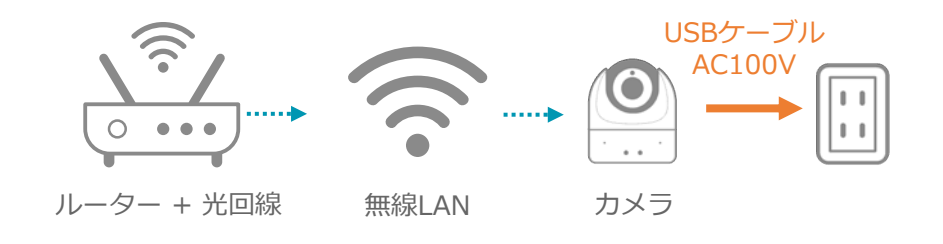

カメラ

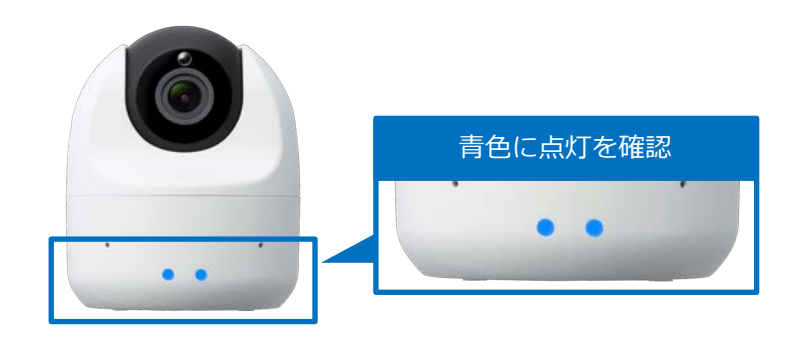

### 3. 簡易設置方法 2カメラ+LTEドック

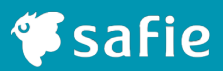

#### 1 LTEドックヘカメラを取付ける

- 1. 取付板が付いてないことを確認します。
- 2. LTEドックとカメラ本体を約45°ズラシて重ねます。
- 3. カメラ本体を時計回りに回転させ、LTEドックの溝に重ねて入れます。

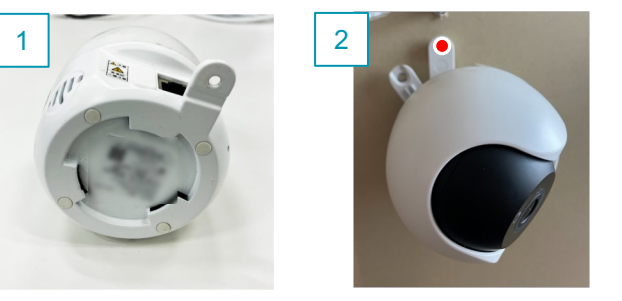

カメラ底面の溝

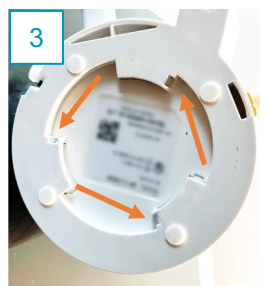

#### 2 LTEドックとカメラを固定

- 1. カメラ本体のロックネジ穴とLTEドックのネジ穴が合うまで回転させ ます。
- 2. ロックネジ穴を合わせます。(●印)
- 3. ロックネジ穴の底側LTEドック底側)に六角ナットをはめます。
- 4. ロックネジ(S)で固定します。(●印)

※固定時に使用するロックネジは、長さの異なるSとLがあるのでご注意ください。

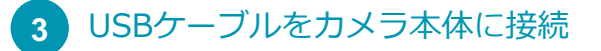

USBケーブルをカメラ本体に接続し、結束バンドで固定します。 ※結束バンドの不用な部分はニッパで切断

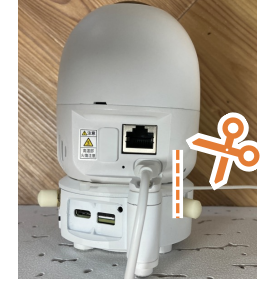

LTEドック底面

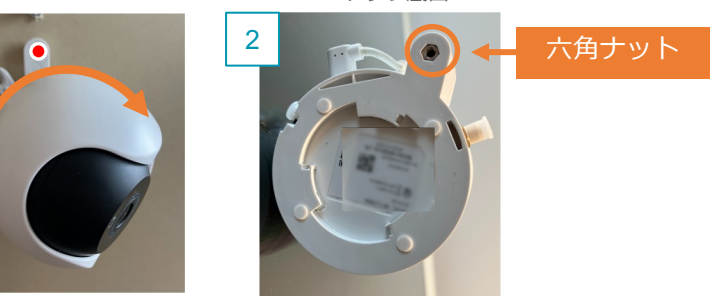

### 3. 簡易設置方法 2カメラ+LTEドック

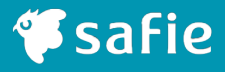

#### 4 LTEドックを接続

本体とLTEドックをUSBケーブルで接続します。 ※右図USBケーブルはLTEドックの同梱品です。 ※本体の防塵キャップは取り外してください。

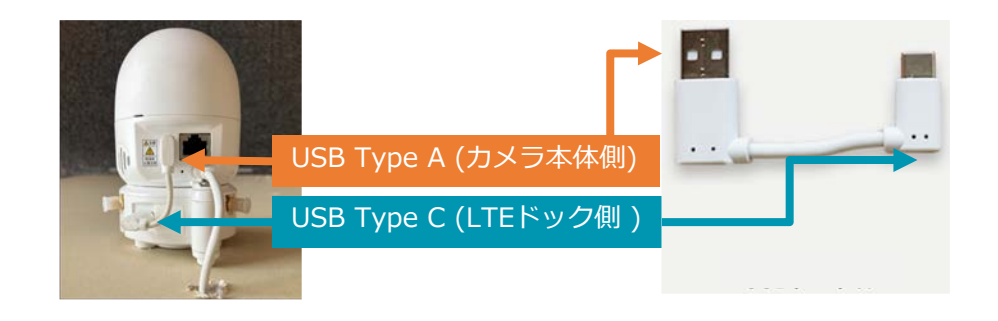

### 5 コンセントを接続し、カメラのLEDを確認

- 1. ACアダプターをコンセントへ接続します。
- カメラのLEDインジケーターが正常に青色に点灯しているか確認します。

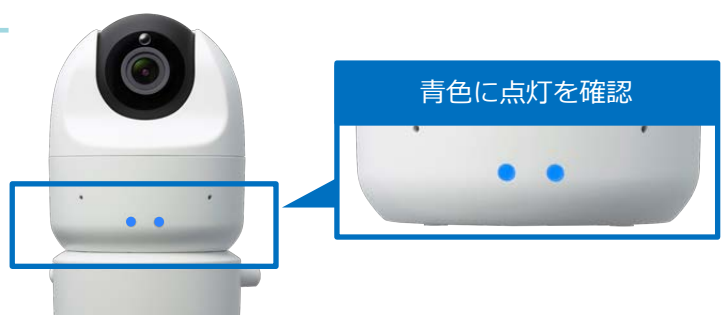

### 3. 簡易設置方法(画角調整)

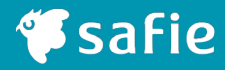

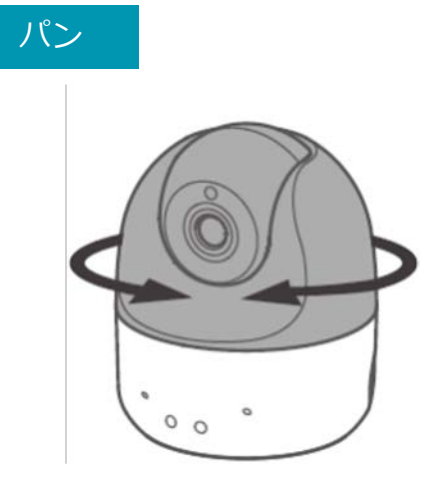

#### パン(340°)の角度調整

カメラ本体の下部を押さえながら 上部を左右に回転させて調整します。

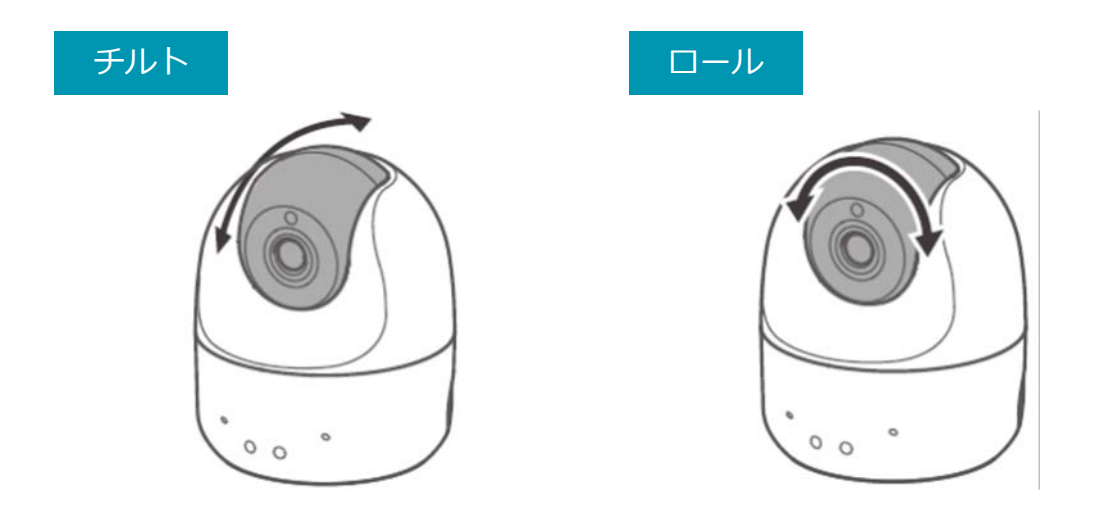

#### チルト(90°)・ロール(180°)の確度調整

カメラ本体の下部を押さえながら黒色の球体部分を回して調整します。

天井設置で映像が逆さまになる場合は、Safie Viewerのデバイス設定 [イメージの回転] から 180°映像を回転させます。

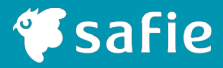

# 4.壁・天井への直付け設置方法

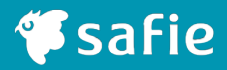

#### 1 設置場所へマーキングをする

- 1. 取付板を設置面に当てます
- 2. ビス穴3箇所(●印)と、続けて通線口(●印)のマーキングをします

※通線口位置はロックビスの突起物から15-20mm程度

**下地材等にビスで直接固定する場合は下穴は不要です。** \* 下地がなく、設置面の板厚9.5mm以上の場合は トグラーを推奨・写真ではボードアンカーを使用して固定

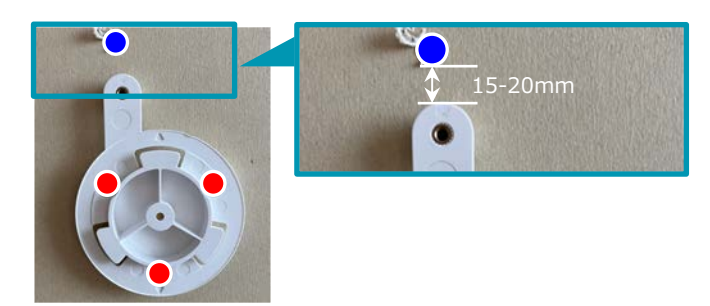

#### 2 下穴加工

- 1. トグラ―やボードアンカーの下穴を空けます(〇印)
- 2. 通線口を空けます(〇印)

下穴は使用するトグラ―やボードアンカーに合わせた 適切な径で開口してください。

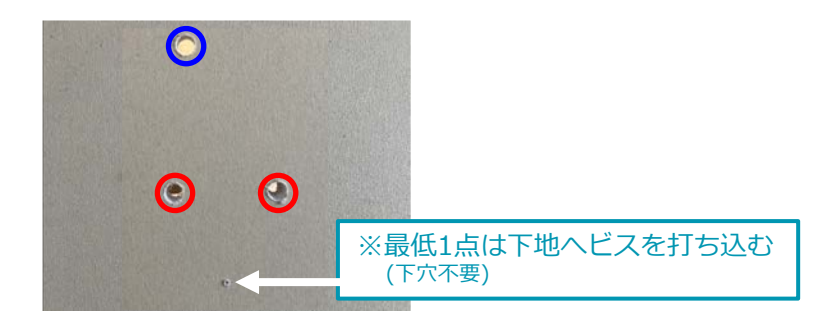

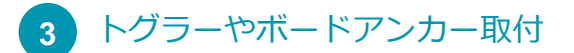

トグラーの場合、奥まで差し込みます。(○印)

- 押し込む際にボードの破損等に注意します。
- ボードの厚みに適合したサイズを選んで下さい。

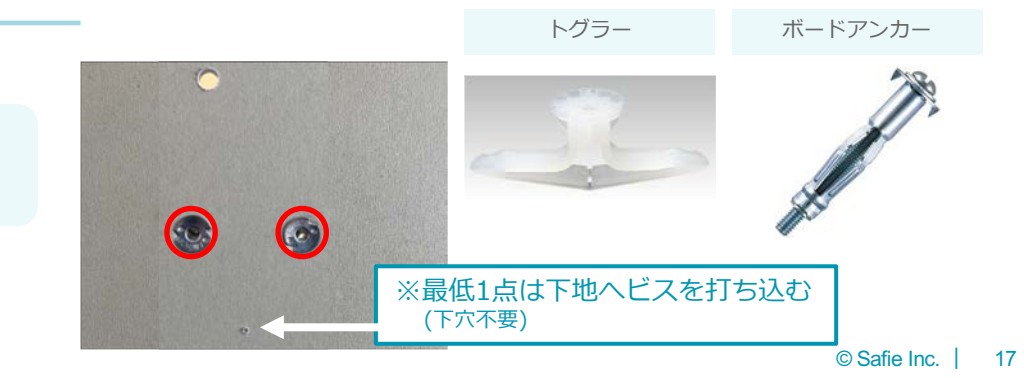

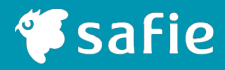

### 4 固定

取付板を設置面にビスで固定します。

※ 無線LAN接続の場合32ページ目の無線LAN事前設定を実施してから カメラの設置を行ってください。

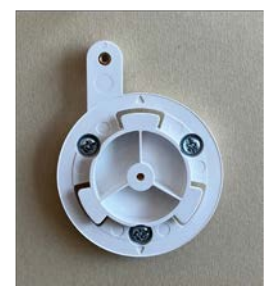

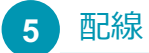

有線LAN接続の場合

- 1. LANケーブルを配線します。
- 2. RJ45モジュラープラグを使用し成端します。
- 3. LANテスターを使用し、試験をおこないます。
- LANの使用m数は100m(未満)までとします。
- CAT5eを使用してください。

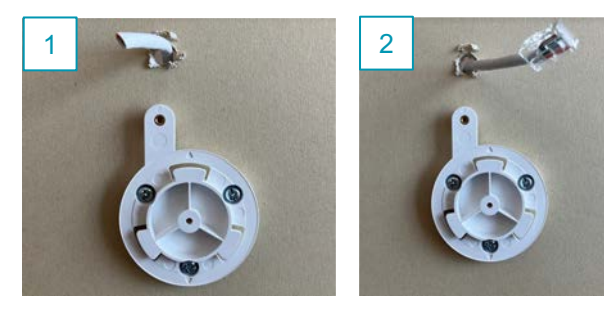

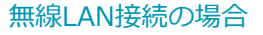

- 1. 取付板とカメラ本体を約45°ズラシて重ねます。
- 2. カメラ本体を時計回りに回転させ、取付板の溝に重ねて入れます。
- 3. ロックネジ穴を合わせ添付の取付板ロックネジで固定します(●印)

※ 固定した取付板に、カメラ本体を固定します。固定時、カメラ落下にご注意ください。

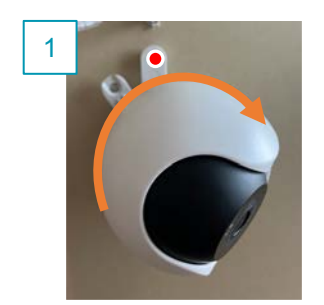

カメラ底面の溝

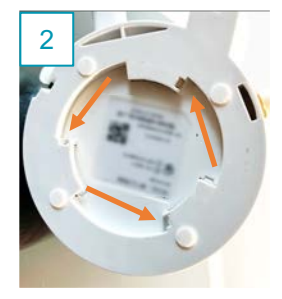

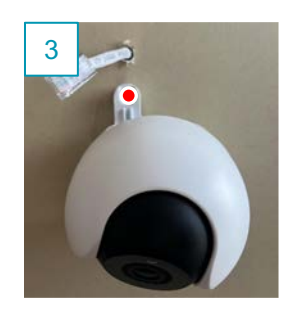

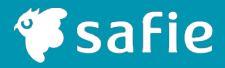

#### 6 ケーブルをカメラ本体に接続する

#### 有線LAN接続の場合

LANケーブルをカメラ本体に接続します。

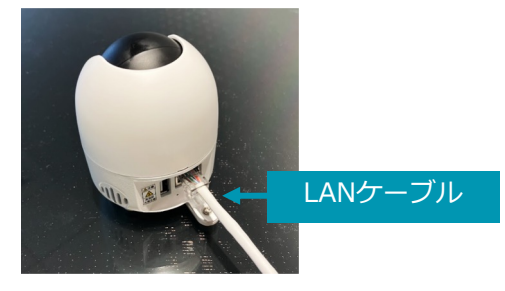

無線LAN接続の場合

USBケーブルをカメラ本体に接続し、結束バンドで固定します。

※結束バンドの不用な部分はニッパで切断

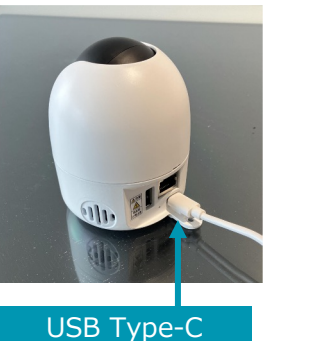

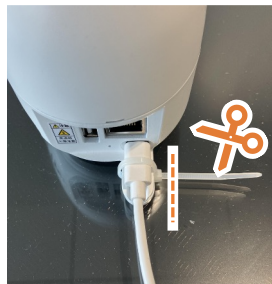

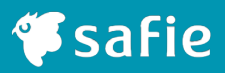

### 7 コンセントを接続し、カメラのLEDを確認

有線LAN接続の場合

- 1. LANケーブルをPoE-HUBに接続し、PoE-HUBをコンセントに接続し ます。
- 2. カメラのLEDが正常に青色に点灯しているか確認します。

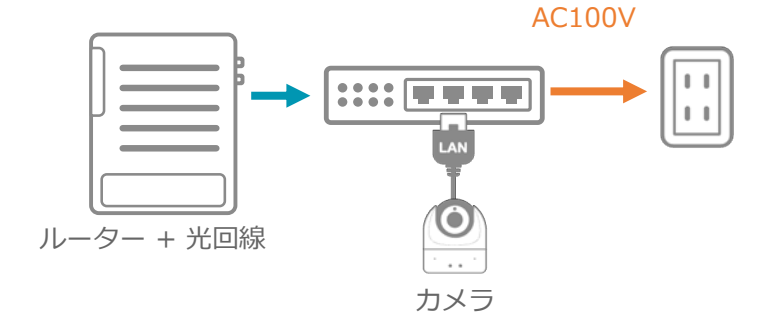

無線LAN接続の場合

- 1. ACアダプターをコンセントに接続し、USBケーブルをカメラに接続し ます。
- 2. カメラのLEDが正常に青色に点灯しているか確認します。

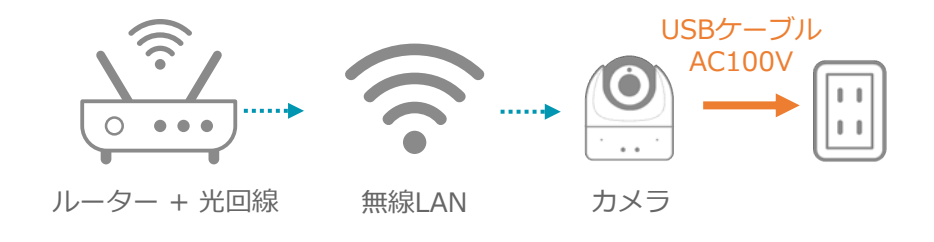

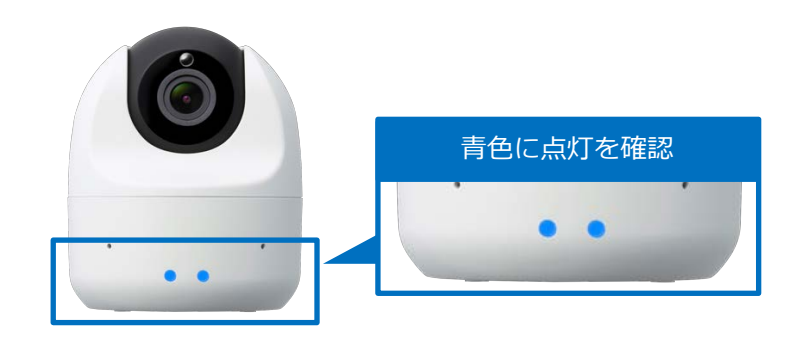

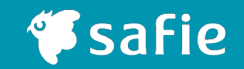

#### 1 設置場所へマーキングをする

- 1. 取付板を設置面に当てます
- 2. ビス穴3箇所(●印)と、続けて通線口(●印)のマーキングをします

※通線口位置はロックビスの突起物から15-20mm程度

**下地材等にビスで直接固定する場合は下穴は不要です。** \* 下地がなく、設置面の板厚9.5mm以上の場合は トグラーを推奨・写真ではボードアンカーを使用して固定

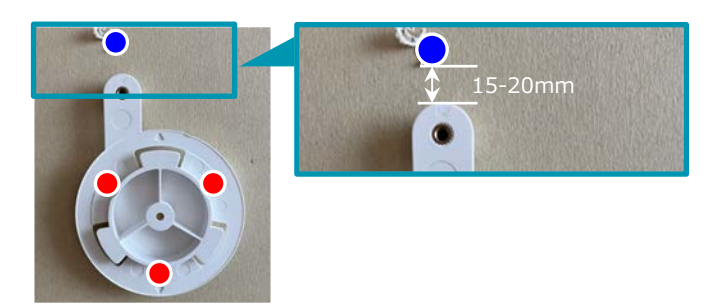

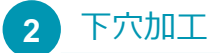

- 1. トグラ―やボードアンカーの下穴を空けます(〇印)
- 2. 通線口を空けます(〇印)

下穴は使用するトグラ―やボードアンカーに合わせた 適切な径で開口してください。

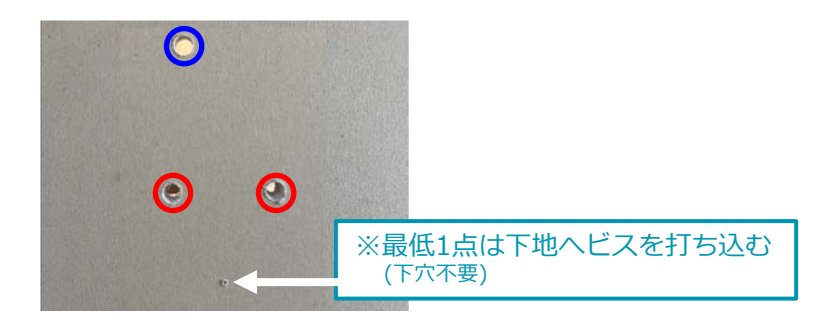

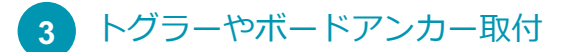

トグラーの場合、奥まで差し込みます。(○印)

- 押し込む際にボードの破損等に注意します。
- ボードの厚みに適合したサイズを選んで下さい。

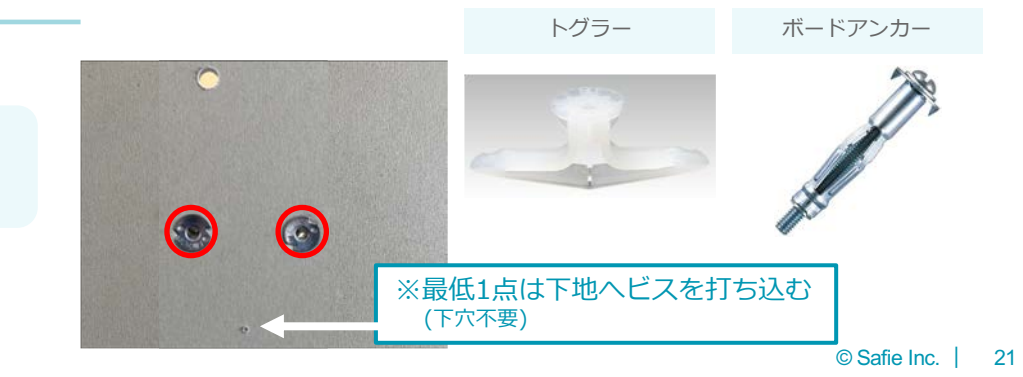

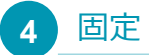

取付板を設置面にビスで固定します。

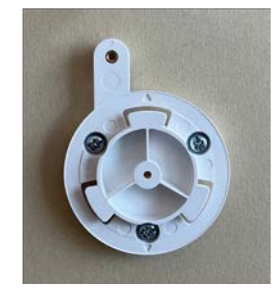

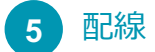

USBケーブル(3m)を配線します。

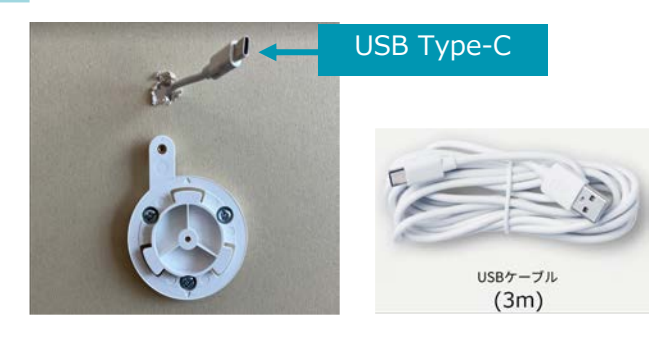

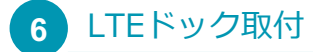

1. 取付板とLTEドックを約45°で重ねます。

2. LTEドックをを右に回転させ溝に入れます。

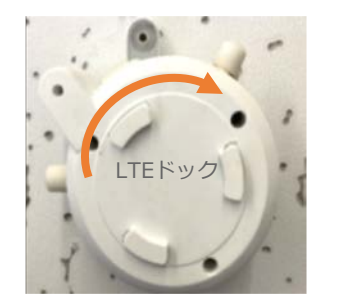

LTEドック背面溝

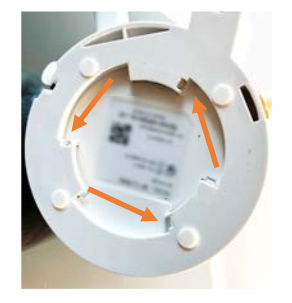

## 4. 壁・天井への設置方法 2 カメラ + LTE ドック※ 直付け設置

#### 7 LTEドックヘカメラを取付け

- 1. LTEドックとカメラ本体を約45°で重ねます。
- 2. カメラ本体を右に回転させ、溝に入れます。
- 3. ロックネジ穴を合わせ(●印)、ロックネジ(L)で固定します(●印)

※固定時使用するロックネジは、長さの異なるSとLがあるのでご注意ください。

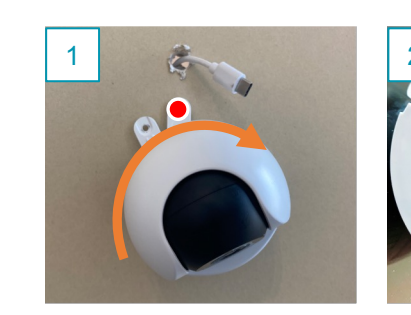

カメラ底面の溝

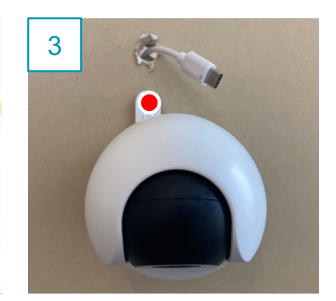

**Safie** 

### 8 USBケーブルをカメラ本体に接続

USBケーブルをカメラ本体に接続し、結束バンドで固定します。 ※結束バンドの不用な部分はニッパで切断

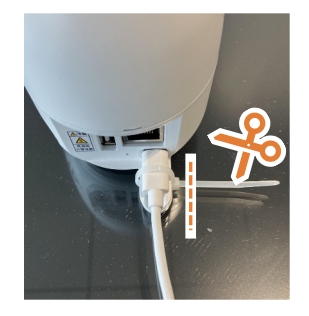

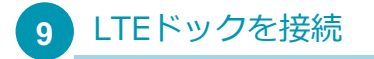

本体とLTEドックをUSBケーブルで接続します。 ※右図USBケーブルはLTEドックの同梱品です。 ※本体の防塵キャップは取り外してください。

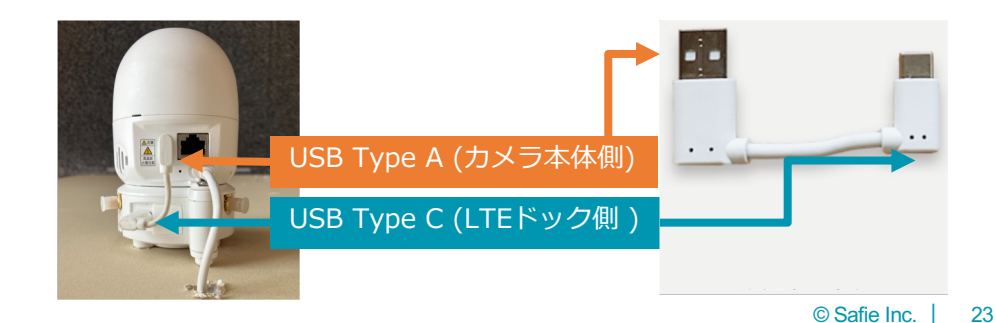

#### 10 コンセントを接続し、カメラのLEDを確認

- 1. ACアダプターをコンセントに接続します。
- 2. カメラのLEDが正常に青色に点灯しているか確認します。

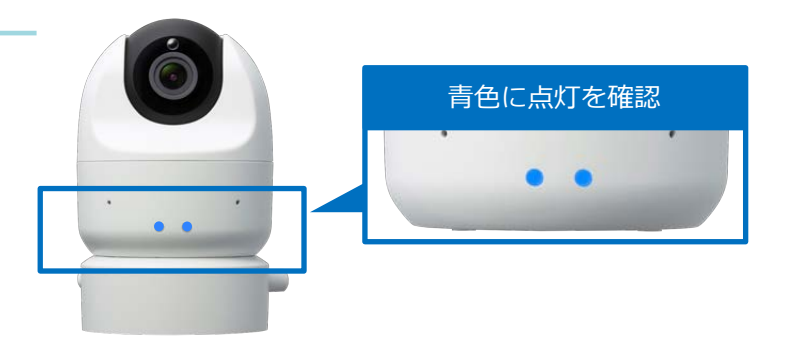

**Safie** 

### 3. 簡易設置方法(画角調整)

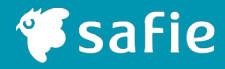

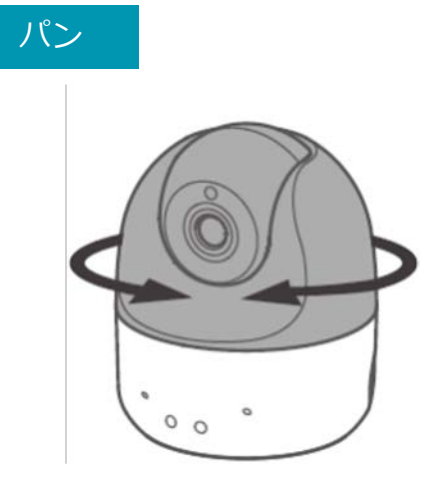

#### パン(340°)の角度調整

カメラ本体の下部を押さえながら 上部を左右に回転させて調整します。

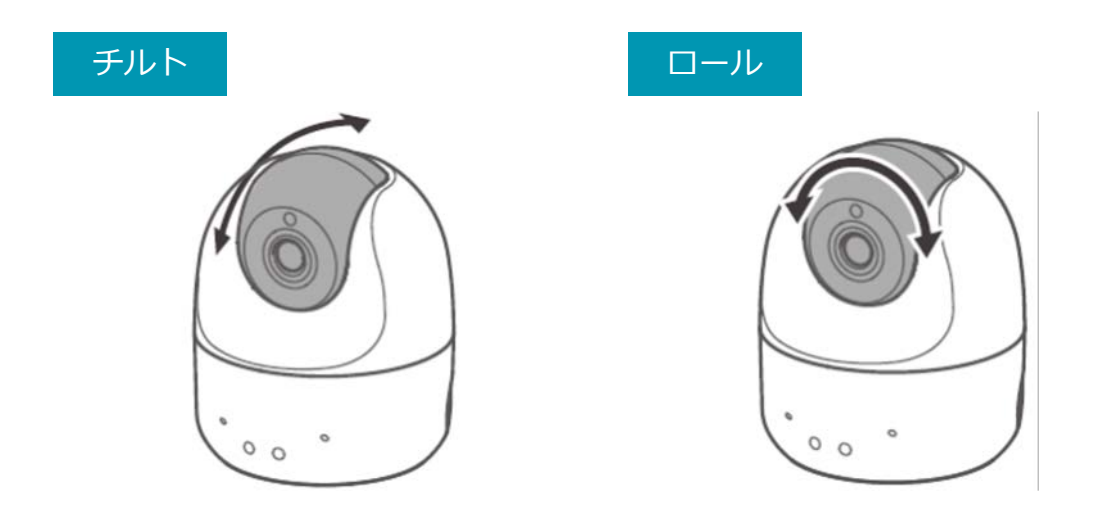

#### チルト(90°)・ロール(180°)の確度調整

カメラ本体の下部を押さえながら黒色の球体部分を回して調整します。

天井設置で映像が逆さまになる場合は、Safie Viewerのデバイス設定 [イメージの回転] から 180°映像を回転させます。

#### 設置について

- ビスのみの場合は最低1箇所は下地(LGS等)に固定する ※下地が軽鉄もしくは角材等の場合
- 下地がない部分はトグラーやボードアンカーを用いて固定する(最低1箇所は下地に固定)
- 設置面の材質、厚さを確認して適切な設置方法を検討する
- ビスを回す際はインパクトは使用せず、回転のみの電動もしくは手動ドライバーを使用する

#### ビズについて

カメラ本体付属のビスはM4 首下20mmです。

取付板、設置面の材質や厚み、下地の有無等により適切な施工方法を検討してください。

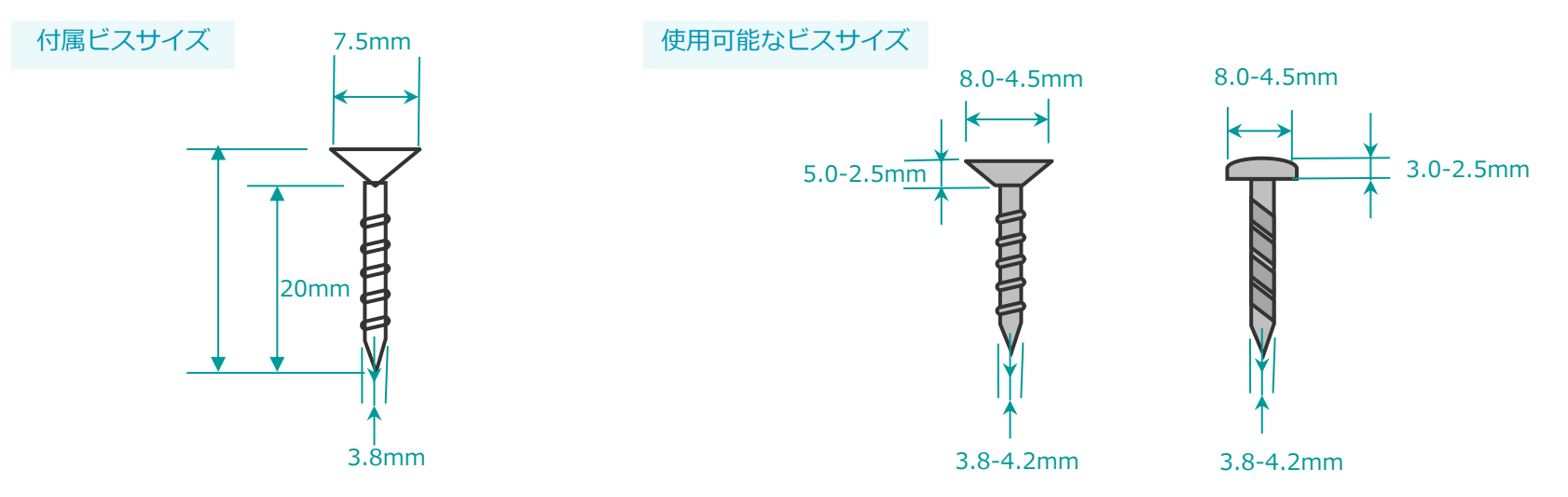

Safie

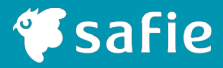

# 5. その他設置方法

### 5. その他設置方法(フィクサー使用)

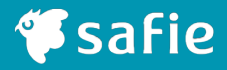

設置環境に応じて別途金具を使用した設置が可能です。

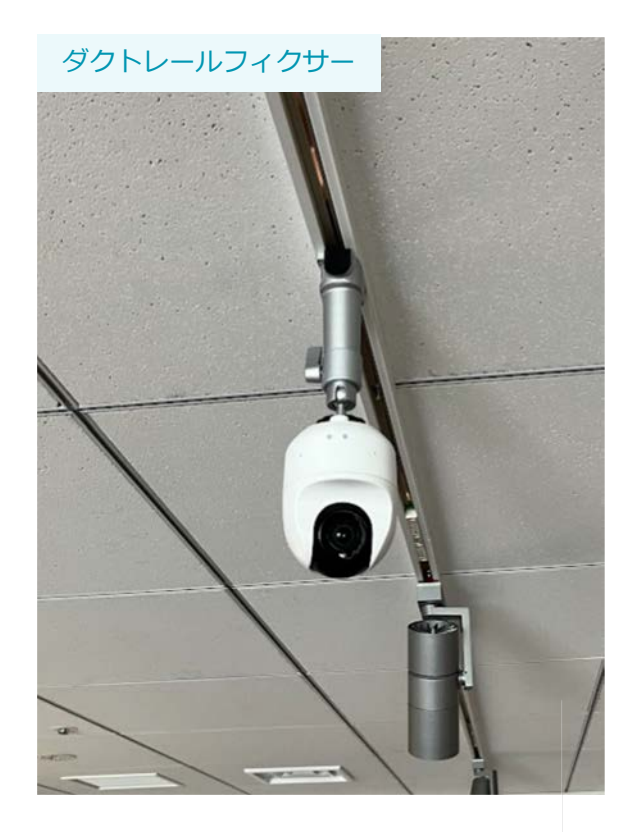

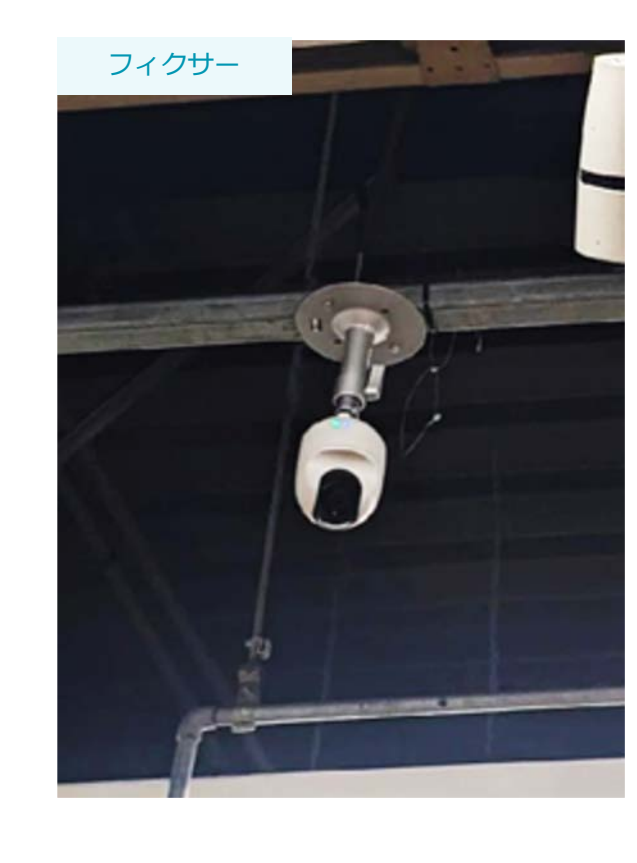

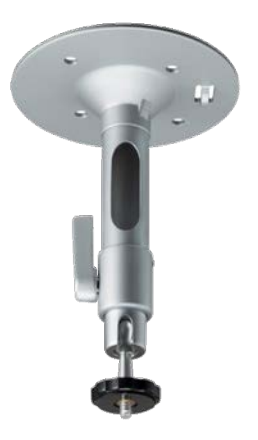

### 5. その他設置方法(マグネット使用)

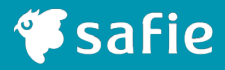

### 1 マグネットとカメラを固定

1. カメラにSF-1取付用マグネットアタッチメントを取付けます。

2. マグネットのネジヘカメラを時計回りに締めて固定します。

※緩みがないようしっかりと締め付けてください。

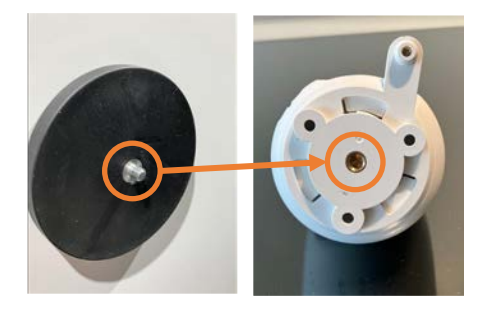

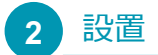

任意の場所に設置します。

※基本的にマグネットが付く場所にしか取付けできません。非常に強力な磁石の為、取外 す際は十分に気を付けてください。無理に引っ張ると設置面やカメラが破損する恐れがあ ります。

※設置面は平らな箇所へ取付けてください。

※機材を設置する際は、カメラに対して反時計回りに荷重がかからないように注意してく ださい。ネジの締め付けが緩み、落下する恐れがあります。定期的に点検を行い、緩んで いた際には増し締めを行うようにしてください。異常が発見された場合は、直ちに使用を 中止してください。

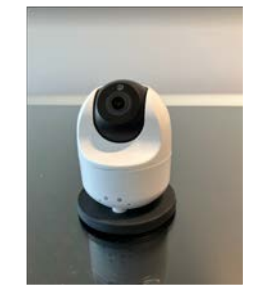

## 5. その他設置方法 (クランプ使用)

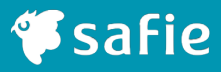

### 1 クランプとカメラを固定

- 1. カメラに取付板を取付けます。
- 2. クランプのネジヘカメラを時計回りに締めて固定します。

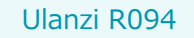

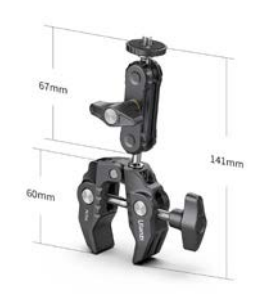

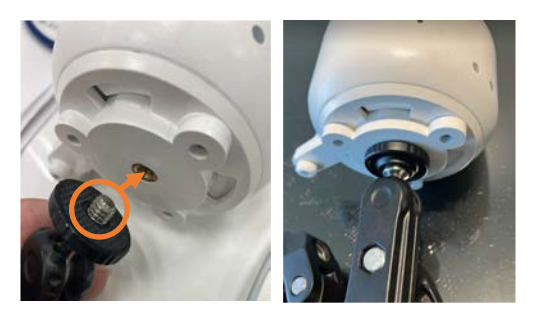

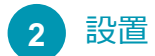

任意の場所に設置します。

※落下する恐れがあるため、60mm以上の厚みのある設置面には取付けないでください。

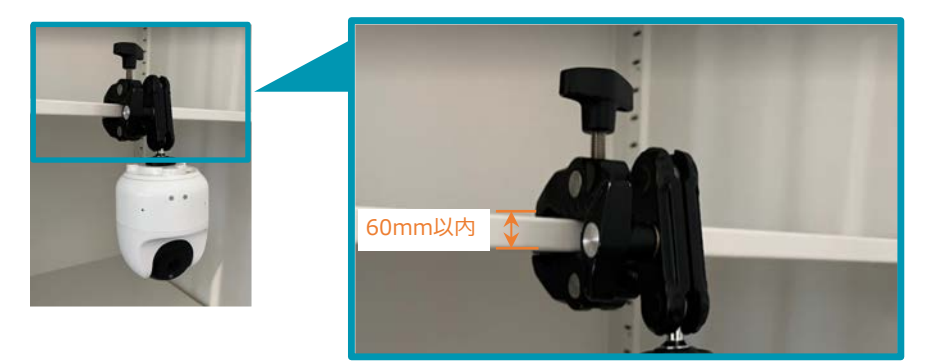

## 5. その他設置方法 (落下防止ワイヤー)

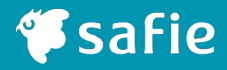

#### 1 落下防止用のボードアンカーを設置

任意の場所に落下防止用のボードアンカーを設置します。 ※ワイヤーが届く場所に設置をお願い致します。 ※推奨はボードアンカーになります。

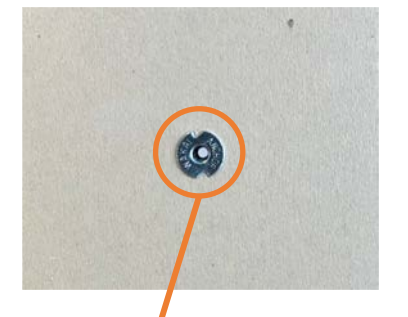

#### 2 落下防止ワイヤーを取付

- 1. ボードアンカーに落下防止ワイヤーが適合したビスで取付します。
- 2. 次にSafie oneの本体と取付板を固定する穴と一緒に落下防止ワイ ヤーをビス止めします。

※同梱されているビスで取付してください。

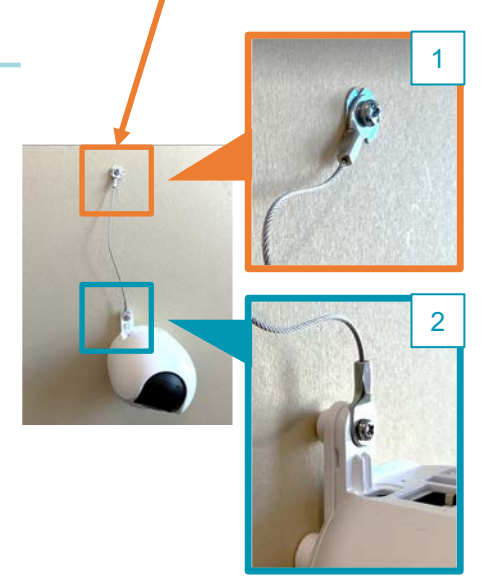

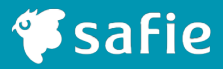

# 6. 無線LAN接続 事前設定手順

※無線LAN接続の方のみ設置前に設定をおこなってください。

※その他の設定方法詳細は「Safie One かんたん初期設定マニュアル」をご確認ください。 ※有線LAN接続の場合は本設定は必要ありません。 ※PoE給電の際は無線LAN接続は出来ません。

## 6.セットアップツールで無線LAN接続手順(パソコン)

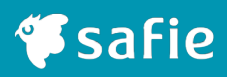

### 1 カメラとパソコンを接続する

付属のUSBケーブルでカメラ本体とパソコ ンを接続してください。起動直後はカメラ 本体のLEDが白色に点灯します。そのまま 1分ほどお待ち下さい。

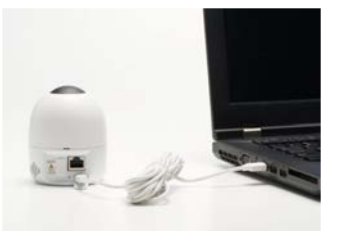

### 2 セットアップツールにログインする

パソコン上に出てくるSafieVolumeという フォルダの中にあるSafieSetup(Win)をク リックし、カメラお申込み時にご登録いた だいているメールアドレスとパスワードを 入力して「ログイン」をクリックします。

| 3-47862      |          |  |
|--------------|----------|--|
| 75455 F      |          |  |
| 1023-1-11052 | 20/08250 |  |
|              |          |  |

※自動で立ち上がらないときは、外部ディスクをご確認ください。 ※オーナーアカウントもしくは設定権限のあるアカウントでログインしてください。 (参考:<u>オーナーアカウント</u>とは)

#### 3 接続方法の選択

ネットワーク接続メニューで無線LANの 「設定する」をクリックします。

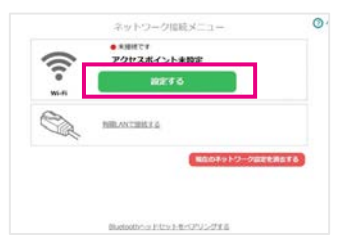

接続する無線LANを選択

4

接続するSSID(ネットワーク名)をクリ ックします。

※接続したいSSID(ネットワーク名)が出てこない 場合は、「ネットワークを再検索する」もしくは、 「ほかのネットワークに接続する」をクリックして SSID(ネットワーク名)を直接入力してください。

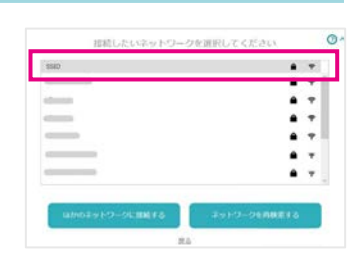

※ご用意いただく無線LAN環境が起動していることを確認してください。

## 6.セットアップツールでWi-Fi(無線)接続手順(パソコン)

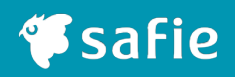

### 5 無線LANパスワードを入力する

パスワードを入力し、「ネットワークに接 続する」をクリックします。接続までしば らく時間がかかる場合があります。

|   | 7089ード#3056-00280            |    |
|---|------------------------------|----|
|   | () 開催(()()()<br>第2270223()() |    |
|   |                              |    |
|   | ネットワークに接続する                  | 1  |
| - | AND INDEPORTURES OF          | I. |

※うまくいかない場合は、アクセスポイントに近づけてお試しください。
 ※無線LANのパスワードが誤っていないかご確認ください。大文字小文字、0(ゼロ)と
 o(オー)など。

※セキュリティ設定「WEP」は非推奨です。

#### 6 カメラを設置する

「設定を完了する」をクリックして、カメ ラ本体とパソコンの接続を外し、設置場所 で付属のACアダプタとUSBケーブルをカ メラ本体に繋いで電源に接続してくださ い。「サーバーに接続する」をクリックし ます。

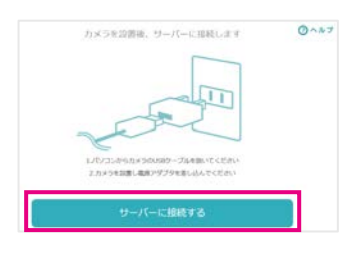

設定完了

カメラ本体向かって左側のLEDが濃い青色 で点滅し、しばらくして左右とも濃い青色 に点灯すると設定完了です。

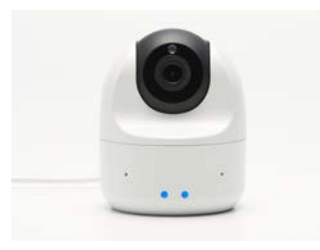

#### 8 カメラ名を設定する

必要に応じてカメラ名を設定します。「カ メラー覧へ」をクリックすると映像を見る 事ができます。

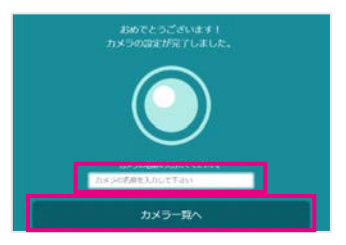

#### ご注意ください

カメラのLEDが濃い赤・濃い青の交互点滅はファームウェアの更新中です。 故障の原因になるので電源は抜かず、そのまま5分ほどお待ちください。